## Showing Build Number Of Windows 2000 on Desktop

This article describes how we can configure Windows 2000 so that the build number is displayed on the desktop.

**Note:** Use Registry Editor at your own risk. Improper usage of this tool may damage your OS.

Please follow these steps.

- 1. Click Start→ Run.
- 2. In the Open box, type regedit, and then click OK.

| Run      | <u>?×</u>                                                                                                |
|----------|----------------------------------------------------------------------------------------------------|
| <u> </u> | Type the name of a program, folder, document, or<br>Internet resource, and Windows will open it for you. |
| Open:    | regedit 💌                                                                                                |
|          | OK Cancel Browse                                                                                         |

- 3. Locate and click the following registry key:
- 4. HKEY\_CURRENT\_USER\Control Panel\Desktop
- 5. In the right pane, double-click **PaintDesktopVersion**.
- 6. Type 1 in the Value data box, and then click OK.

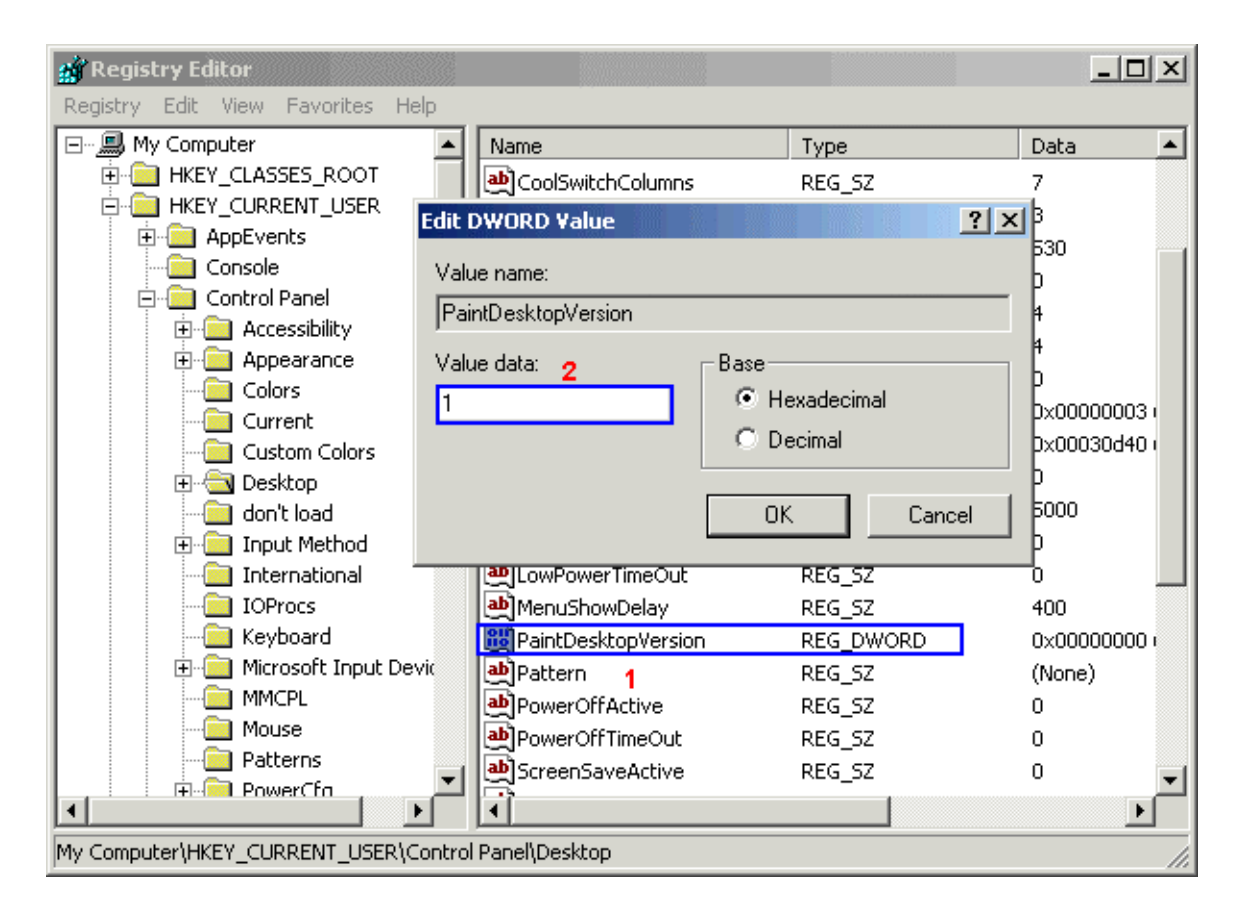

- 7. Click Exit on the Registry menu.
- 8. Log off, and then log on to the computer.

The build number is displayed in the lower-right corner of your desktop, for example:

## Windows 2000 Professional Build 2195

**NOTE**: To remove this number, repeat the previous steps and type 0 in the **Value data** box.